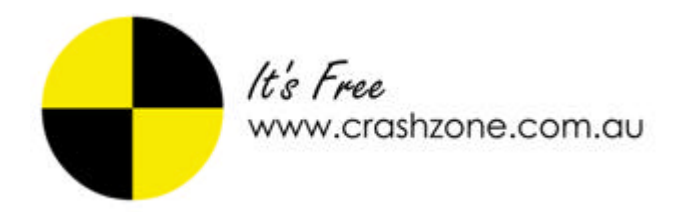

Crashzone user manual for ORM 3.0 version 1.02

### **RECEIVING A NEW JOB FROM ORM**

• Click on the ORM button on the main page to import any new jobs or messages from the ORM system

|     | 400        |                        |          |            | whaton@   | orashzone.com.au.) <u>Defino</u> | as I Help I Contact Us I Skan Out |
|-----|------------|------------------------|----------|------------|-----------|----------------------------------|-----------------------------------|
|     | les reas   | $\sim$                 |          |            |           |                                  | Search Ant Search                 |
|     |            | Sev CHI                |          |            |           | A8 Q                             | Job Invoice Finished              |
| Ref | Dete       | Owner                  | Rego     | Disks      | Model     | Colour                           | Insurance                         |
| 14  | 02/12/2008 | ADAMGLOHRIST           | AG100    | LEXUS      | G\$300    | SILVER                           | NARBA Insurance                   |
| 13  | 02/12/2008 | ADAMOLCHRIST           | AG101    | LEXUS      | 05300     | SILVER                           | N/R03A Insurance                  |
| 12  | 26/11/2006 |                        |          |            |           |                                  |                                   |
| 15  | 21/11/2008 | JOANNERICHAROS         | SRD900   | MTSUBISH   | PAJERO    |                                  | Insurance Manufactur              |
| 10  | 20/11/2008 | CHRISTIANN SMITH       | TUE938   | NISSAN     | NAVARA    | SLVER                            | Insurance Manufactur              |
| 0   | 20/11/2008 | ARRON JAMES            | TYR303   | MAZDA      | 3         | RED                              |                                   |
| 8   | 20/11/2008 | DUNCAN JONES           | RYT 384  | NISSAN     | 3502      | BLACK MET                        | SGIO Insurance                    |
| 7   | 2011/2008  | WINSTON OKEEPE         | AAA999   | HOLDEN     | MONARO    | ORANGE MET                       | NIRMA                             |
| 6   | 10/11/2008 | HEATHERSTANDFIELD      | FQ0172   | HOLDEN     | COMMODORE | WHITE                            | Insurance Manufactur              |
| 5   | 10/11/2008 | STUARTWAGSTAFF         | TR(\$001 | FORD       | FALCON    | SILVER                           | NRSIA Insurance                   |
| 4   | 10/11/2008 | DAVIDLUCAS             | XEX748   | NERSAN     | X TRAIL   | BLACK MET                        | SGIC Insurance                    |
| 3   | 08/11/2008 | SABRINAAGURAR          | 1408540  | MITSUB/SHE | LANCER    | BLACK MET                        | SGIO Insurance                    |
| 2   | 06/11/2008 | LINDAGABRAEL           | YTC299   | TOYOTA     | PRADO     | Silver Met                       | NRMA Insurance                    |
| 1   | 06/11/2008 | KATE JONES (DEMO QUOTE | 87001    | MITSUBISH  | MIRAGE    | SLVER                            | NRMA                              |

- Any new jobs will be added to the job list in the main page
- Click on the job to go to the details page

|     |            |                         |         |            | winstong  | crashcone.com.av I Setting | a i Help i Contact Us i Sign Out |
|-----|------------|-------------------------|---------|------------|-----------|----------------------------|----------------------------------|
| v   | It's Free  |                         |         |            |           |                            | Search And Search                |
|     |            | New COSM                |         |            |           | All Cu                     | ofe Job Invoice Finished         |
| Ref | Date       | Owner                   | Rego    | Make       | Model     | Colour                     | insurance                        |
| 14  | 02/12/2008 | ADAMGLOHRIST            | AG100   | LEXUS      | G\$300    | SLVER                      | NRMA Insurance.                  |
| 10  | 82/12/2008 | ADAMGLCHRIST            | AG101   | LEXUS      | G\$300    | BLVER                      | NRMA Indurance                   |
| 12  | 28/11/2008 |                         |         |            |           |                            |                                  |
| 11  | 21/11/2008 | JOANNERICHARDS          | SRD000  | MITSUBISHI | PAJERO    |                            | Insurance Manufactur             |
| 10  | 20/11/2008 | CHRISTIANN SMITH        | TUE938  | NISSAN     | NAVARA    | SILVER                     | Insurance Manufactur             |
| 9   | 20/11/2008 | ARRON JAMES             | TYR303  | MAZDA      | 3         | RED                        |                                  |
|     | 20/11/2008 | DUNCAN JONES            | RYT 394 | NESSAN     | 360Z      | BLACK MET                  | SGIO Insurance                   |
| 7   | 20/11/2008 | WINSTON OKEEPE          | 444999  | HOLDEN     | MONARO    | ORANGE MET                 | NRMA                             |
| 6   | 10/11/2008 | HEATHERSTANDFIELD       | FQ0172  | HOLDEN     | COMMODORE | WHITE                      | Insurance Manufactur             |
| 5   | 10/11/2008 | STUARTWAGSTAFF          | TR5001  | FORD       | FALCON    | SUVER                      | NRMA Insurance                   |
| 4   | 10/11/2008 | DAVIDLUCAS              | XDX748  | NISSAN.    | X TRAIL   | BLACK MET                  | SGIC Insurance                   |
| 3   | 08/11/2008 | SABRINAAGUAAR           | 1408540 | MTSUBISHI  | LANCER    | BLACK MET                  | SGIO Insurance                   |
| 2   | 06/11/2008 | LINDAGABRAEL            | YTC299  | TOYOTA     | PRADO     | Silver Met                 | NRMA Insurance                   |
| 1   | 06/11/2008 | KATE JONES ( DEMO QUOTE | BTOOT   | MTSUBISHI  | MIRACE    | SILVER                     | NRMA                             |

### NEW JOB RECEIVED FROM ORM

• Information from the request for quote from ORM will be populated into the fields in the details page

| _              |                            |               |                          |                    |
|----------------|----------------------------|---------------|--------------------------|--------------------|
| Beck           | <ul> <li>Bow 14</li> </ul> |               |                          | Details Guote View |
|                |                            |               |                          |                    |
| wher           | ADAMON CHIDIST             | Shop          | lu l                     | 1                  |
|                | PUPMOLUTRIDI               | Data in       | 01110/0000               |                    |
| auress.        | 68045178                   | Date int      | 0.01222000               |                    |
| Thomas T.      | 26562418                   | Ealer oo:     | visites                  |                    |
| rione 2        |                            | Tutur         | Wenston                  |                    |
| ran.           |                            | - Total       | \$3,138.22 Status: Guide |                    |
| Liniae.        |                            | Rates         |                          |                    |
| -              |                            | RR            | 30.90                    |                    |
| Dant           | 10100                      | Repair        | 20.90                    |                    |
| DOM:           | 200604                     | Paint         | 52.00 S1 V - V           |                    |
| it she         | 1 5 10                     | Part Markut   |                          |                    |
| Under          | CENOS                      | Market State  | Update puote CRM         |                    |
| Colour.        | CI VED                     |               |                          |                    |
| Dest.          | OLVER Des                  | Invoice       |                          |                    |
| in themps      | CHORNEOUN CONTRACTOR       |               |                          |                    |
| on numper.     | Nuclear Stream             | Create lax in | voice \$2,538.22         |                    |
| Obormeter.     | 195428                     | Create exces  | a Invoice \$600.00       |                    |
| LIBURINE STOR. | AUTOMATIC                  | Invoice No    | Type Amount Status       |                    |
|                |                            | Comment       | Total Loss               |                    |
| insurance .    | NDMA Insurance             |               |                          |                    |
|                |                            |               |                          |                    |

# **QUOTE REQUEST**

• The request for quote and the ORM message log is shown at the bottom of the details page in the notes section.

|                 | Description of the second second seco |                      |
|-----------------|----------------------------------------------------------------------------------------------------|----------------------|
|                 | ClaimNo: APACR09/2017                                                                                                    |                      |
|                 | ContractText: Work completed under our authority is performed for us at our cost                                                                                                    |                      |
|                 | unless we advise otherwise in relation to a particular repair.                                                                                                    |                      |
|                 | Incident Date Time: 02/12/2008 00:00:00                                                                                                    |                      |
|                 | Incident Description: OUR CLIENT COLLIDED INTO OTHER APRTY                                                                                                    |                      |
| winston@crashzo | Damaged Area: 3                                                                                                    | 02/12/2008 16:07 🖂 🗙 |
| Ŭ               | Damaged Area: 4                                                                                                    |                      |
|                 | ClaimantType : Insured                                                                                                    |                      |
|                 |                                                                                                    |                      |
|                 | Sum Insured: 85000.00                                                                                                    |                      |
|                 | ClaimThreshold: 600.00                                                                                                    |                      |
|                 | Claim Status: Current                                                                                                    |                      |
|                 |                                                                                                    |                      |
| PM Note         | x                                                                                                    |                      |
| NUM NOLE        | <u></u>                                                                                                    |                      |
| winston@crashzo | QML RequestForQuote received. View                                                                                                    | 02/12/2008 16:07 🖂 🗙 |

### **SETTING RATES**

- Set the labour rates and paint type for the job
- 2<sup>nd</sup> paint type is set from the details page and the 2<sup>nd</sup> paint labour rate is set from the quote page
- Once labour rates have been entered click update to set the rates to the quote.
- NTAR rates should be set as your default rate in the settings page

| RR:          | 30.90            |
|--------------|------------------|
| Repair:      | 30.90            |
| Paint:       | 52.00 S1 🗸 🗸     |
| Part Markup: |                  |
|              | Update quote ORM |

MANDATORY FIELDS

- Fill in the mandatory fields required by ORM before sending the quote
- Colour, Body, VIN, Transmission, Vehicle location, Date in, Date out Labour rates & Paint type

| Address:                                                                                                    |                                                                                            |                   |                |                            |
|----------------------------------------------------------------------------------------------------|--------------------------------------------------------------------------------------------|-------------------|----------------|----------------------------|
| Phone 1:       58965478         Phone 2:                                                                                                    | Address:                                                                                   |                   | Date in:       | 01/12/2008                 |
| Phone 2:   Fax:   Email:     Vehicle   Rego:   AG100   D.O.M:   200601   Make   LEXUS   Model:   GS300   Colour:   SILVER   Body:   Sedan4Door   Vin Number:   KJU75415WST1S112A   Odometer:   795228   Transmission:   AUTOMATIC     Insurance:   Insurance:   Address:   ABN:   11000016722   Email:   Claim No. / Policy:   Assessor:   Assessor:   Assessor:   Assessor:   Assessor:   Assessor:   Assessor:   Excess:   600.00                                                                                                    | Phone 1:                                                                                   | 58965478          | Date out:      | 06/12/2008                 |
| Fax:                                                                                                    | Phone 2:                                                                                   |                   | Estimator:     | winston                    |
| Email:       Rates         Vehicle       Rates         Rego:       AG100         D.O.M:       200601         Make       LEXUS         Model:       GS300         Colour:       SILVER         Body:       Sedan4Door         Vin Number:       KJJ75415WST1S112A         Odometer:       795228         Transmission:       AUTOMATIC         Insurance:       NRMA Insurance         Address:       Address:         ABN:       11000016722         Email:       Claim No. / Policy:         Claim No. / Policy:       APACR0842017         Assessment Date:       Excess:         Excess:       600.00                                                                                                    | Fax:                                                                                       |                   | Total:         | \$3,331.38 Status: Quote 👻 |
| Vehicle         Rego:         AG100         Rego:         Regin:         30.90           D.O.M:         200601         Repair:         30.90         Repair:         30.90           Make         LEXUS         Repair:         30.90         Paint:         52.00         S1         -         >           Model:         GS300         Colour:         SILVER         Part Markup:         Update quote         ORM           Body:         SedandDoor         Vin Number:         KJJ75415WST1S112A         Create excess invoice \$2,731.38         Create excess invoice \$400.00         Invoice           Transmission:         AUTOMATIC         Invoice No         Type         Amount         Status           Abr:         11000016722         Email:         Claim No. / Policy:         APACR0842017         Assessment Date:         Excess:         600.00                 | Email:                                                                                     |                   |                |                            |
| Vehicle       Rego:       AG100         Rego:       AG100       Repair:       30.90         D.O.M:       200601       Repair:       30.90         Make       LEXUS       Paint:       52.00       S1          Model:       GS300       GS300       Olociur:       SILVER       Part Markup:       Update quote       ORM         Body:       Sedan4Door       Vin Number:       KJJ75415WST1S112A       Odometer:       795228       Transmission:       AUTOMATIC       Invoice \$2,731.38       Create excess invoice \$200.00         Insurance:       NRMA Insurance       Invoice No       Type       Amount       Status         ABN:       11000016722       Email:       Comment       Total Loss         Claim No. / Policy:       APACR0842017       Assessor:       Assessor:       Assessor:         Assessor:       Gould       Excess:       600.00       Gould       Gould |                                                                                            |                   | Rates          |                            |
| Rego:       AG100         D.O.M:       200601         Make       LEXUS         Model:       GS300         Colour:       SILVER         Body:       Sedan4Door         Vin Number:       KJJ75415WST1S112A         Odometer:       795228         Transmission:       AUTOMATIC         Insurance:       NRMA Insurance         Address:       Address:         ABN:       11000016722         Email:       Claim No. / Policy:         Claim No. / Policy:       APACR0842017         Assessment Date:       Excess:         Excess:       600.00                                                                                                    | Vehicle                                                                                    |                   | RR:            | 30.90                      |
| D.O.M:       200601         Make       LEXUS         Model:       GS300         Colour:       SILVER         Body:       Sedan4Door         Vin Number:       KJJ75415WST1S112A         Odometer:       795228         Transmission:       AUTOMATIC         Insurance:       NRMA Insurance         Address:       ABN:         ABN:       11000016722         Email:       Claim No. / Policy:         APACR0842017         Assessment Date:         Excess:       600.00                                                                                                    | Rego:                                                                                      | AG100             | Repair:        | 30.90                      |
| Make LEXUS   Model: GS300   Colour: SILVER   Body: Sedan4Door   Vin Number: KJJ75415WST1S112A   Odometer: 795228   Transmission: AUTOMATIC     Insurance: NRMA Insurance   Address: Address:   ABN: 11000016722   Email: Claim No. / Policy:   APACR0842017   Assessment Date:   Excess: 600.00                                                                                                    | D.O.M:                                                                                     | 200601            | Paint:         | 52.00 S1 👻 👻               |
| Model: GS300   Colour: SILVER   Body: Sedan4Door   Vin Number: KJJ75415WST1S112A   Odometer: 795228   Transmission: AUTOMATIC     Insurance   Insurance: NRMA Insurance   Address:   Address:   ABN:   11000016722   Email:   Claim No. / Policy:   APACR0842017   Assessment Date:   Excess:   600.00                                                                                                    | Make                                                                                       | LEXUS             | Part Markup:   |                            |
| Colour: SILVER   Body: Sedan4Door   Vin Number: KJJ75415WST1S112A   Odometer: 795228   Transmission: AUTOMATIC     Insurance   Insurance: NRMA Insurance   Address:   AdMress:   ABN:   11000016722   Email:   Claim No. / Policy:   APACR0842017   Assessor:   Assessor:   Excess:   600.00                                                                                                    | Model:                                                                                     | GS300             |                | Update quote ORM           |
| Body: Sedan4Door   Vin Number: KJJ75415WST1S112A   Odometer: 795228   Transmission: AUTOMATIC     Insurance   Insurance: NRMA Insurance   Address:   Address:   ABN:   11000016722   Email:   Claim No. / Policy:   APACR0842017   Assessor:   Assessor:   Assessor:   Excess:   600.00                                                                                                    | Colour:                                                                                    | SILVER            |                |                            |
| Vin Number: KJJ75415WST1S112A   Odometer: 795228   Transmission: AUTOMATIC     Insurance   Insurance:   NRMA Insurance   Address:   ABN:   11000016722   Email:   Claim No. / Policy:   APACR0842017   Assessor:   Assessor:   Assessor:   Assessor:   Excess:   600.00                                                                                                    | Body:                                                                                      | Sedan4Door        | Invoice        |                            |
| Odometer: 795228   Transmission: AUTOMATIC     Insurance: NRMA Insurance   Address: Address:   ABN: 11000016722   Email: Ciaim No. / Policy:   APACR0842017   Assessor:   Assessor:   Assessor:   Assessor:   Excess:   600.00                                                                                                    | Vin Number:                                                                                | KJJ75415WST1S112A | Create tax inv | voice \$2,731.38           |
| Transmission: AUTOMATIC     Insurance   Insurance:   NRMA Insurance   Address:   ABN:   11000016722   Email:   Claim No. / Policy:   APACR0842017   Assessor:   Assessor:   Assessor:   Assessor:   Assessor:   Excess:   600.00                                                                                                    | Odometer:                                                                                  | 795228            | Create exces   | ss invoice \$600.00        |
| Insurance: NRMA Insurance<br>Address: ABN: 11000016722<br>Email: Claim No. / Policy: APACR0842017<br>Assessor: Assessor: Assessment Date: Excess: 600.00                                                                                                    | Transmission:                                                                              | AUTOMATIC         | Invoice No     | Type Amount Status         |
| Insurance       NRMA Insurance         Address:                                                                                                    |                                                                                            |                   |                |                            |
| Insurance: NRMA Insurance   Address:                                                                                                    | Insurance                                                                                  |                   | Comment        | Total Loss                 |
| Address:                                                                                                    | Insurance:                                                                                 | NRMA Insurance    |                | <u>~</u>                   |
| ABN:       11000016722         Email:                                                                                                    | Address:                                                                                   |                   |                |                            |
| Email:   Claim No. / Policy:   APACR0842017   Assessor:   Assessment Date:   Excess:   600.00                                                                                                    | ABN:                                                                                       | 11000016722       |                |                            |
| Claim No. / Policy: APACR0842017 Assessor: Assessment Date: Excess: 600.00                                                                                                    | Email:                                                                                     |                   |                |                            |
| Assessor:<br>Assessment Date:<br>Excess: 600.00                                                                                                    | Claim No. / Policy:                                                                        | APACR0842017      |                |                            |
| Assessment Date:                                                                                                    |                                                                                            |                   |                | M                          |
| Excess: 600.00                                                                                                    | Assessor:                                                                                  |                   |                |                            |
|                                                                                                    | Assessor:<br>Assessment Date                                                               |                   |                |                            |
| Contribution:                                                                                                    | Assessor:<br>Assessment Date<br>Excess:                                                    | 600.00            |                |                            |
| Discount                                                                                                    | Assessor:<br>Assessment Date<br>Excess:<br>Contribution:                                   | 600.00            |                |                            |
| Vehicle Location: REPAIRER V                                                                                                    | Assessor:<br>Assessment Date<br>Excess:<br>Contribution:<br>Discount:                      | 600.00            |                |                            |
|                                                                                                    | Assessor:<br>Assessment Date<br>Excess:<br>Contribution:<br>Discount:<br>Vehicle Location: | 600.00            |                |                            |

# WRITING A QUOTE FOR ORM

- Click on the quote tab to start writing the quote
- R&R, Repair & Paint are covered under standard CZ user manual

|                                                                                                    | 00 0000 0107 01010 0101010                                                                                                    | ATLED                                                           | Sourch Ant Search                                                                                                    |
|----------------------------------------------------------------------------------------------------|----------------------------------------------------------------------------------------------------|-----------------------------------------------------------------|----------------------------------------------------------------------------------------------------|
| CALLER . PROFIL DUMPER & DIGENGE                                                                                                    | DESCRIPTION RATE                                                                                                    | HRS S                                                           |                                                                                                    |
| BLLE         FRONT BUMPER BLEND           IDMT LIGHTS         LAFE BUMPER END           IDMT LIGHTS         RMF BUMPER END           IDATOR         FRONT BUMPER RENFORCEMENT           NINET         FRONT BUMPER RENFORCEMENT           NINET         LAFE BUMPER RENFORCEMENT           NASSIS FRONT         RMF BUMPER RENFORCEMENT           HASSIS FRONT         RMF BUMPER RENFORCEMENT           HASSIS FRONT         RMF BUMPER STIFFENER           HF DOOR         RMF BUMPER STIFFENER           HF DOOR         RMF BUMPER STIFFENER           HR DOOR         RMF BUMPER SLIDE           HR DOOR         RMF BUMPER SLIDE           HR DOOR         RMF BUMPER SLIDE           HR OOR         RMF BUMPER MOULD           HR COR PANEL         LAFE BUMPER MOULD           HR COR PANEL         LAFE BUMPER MOULD           HR COR PANEL         LAFE BUMPER MOULD           HR COR PANEL         LAFE BUMPER NOLD           HR COR PANEL         LAFE BUMPER NOLD           HR COR PANEL         LAFE BUMPER NOLD           HR COR PANEL         LAFE BUMPER NOLD           HR COR PANEL         LAFE BUMPER NOLD           HR COR PANEL         LAFE BUMPER NOLD           LAFE BUMPER FLASHER         L | LINE GUARD LINER<br>LINE GUARD FLASHER<br>LINE DOOR MIRROR ASSY<br>LINE DOOR & DISINSS<br>RINE DOOR<br>LIN SILL PANEL COVER<br>LIN SILL PANEL NEC HWARE | 0.30<br>0.20<br>0.50 1<br>6.00 18<br>3.00 8<br>1.00 3<br>0.80 2 | 2017<br>1000 Ministry (Ministry)<br>1000 Ministry (Ministry)<br>1000 Ministry (Ministry)<br>1000 Ministry (Ministry)<br>1000 Ministry)<br>1000 Ministry (Ministry)<br>1000 Ministry)<br>1000 Ministry<br>1000 Ministry<br>100 |

### WRITING A QUOTE – PARTS SECTION

- In the parts section you must enter the following information for each line
- Part description
- Part number ( for used or exchange items enter "Used" or "Exchange" as the part number
- If no quantity is added the line will default to a value of one ( please note quantity is a manual field and total will be total value of the item
- Price is total price less GST

| ALC I ME                                   |                                                                                       |                      |                |           |        | Search And Search                            |
|--------------------------------------------|---------------------------------------------------------------------------------------|----------------------|----------------|-----------|--------|----------------------------------------------|
| « Back 14                                  | ~                                                                                     | RR REPAR PAINT       | PARTS SUBL     | ETS OTHER |        | Details Guote View                           |
|                                            |                                                                                       | DESCRIPTION          | PARTNO         | MUP ON    | 5      |                                              |
| FRONT BAR                                  | FRONT BUMPER                                                                          | L/H/F DOOR           | 757325302010   | 1.00      | 853.25 | Crimes status detail                         |
| GRILLE<br>FRONT LIGHTS<br>RADIATOR SUPPORT | FRONT BUMPER & DISSASS<br>L/H/F BUMPER END<br>R/H/F BUMPER END                        | LIHF DOOR MIRROR ASS | W 7674253020J3 | 1.00      | 485.58 | Hint Cr<br>Hint Acapted<br>HMX Added Crarged |
| ONNET<br>NGINE BAY<br>HASBIS FRONT         | RONT BUMPER REINFORCEMENT<br>L/H/F BUMPER REINFORCEMENT<br>R/H/F BUMPER REINFORCEMENT |                      |                |           | 3      | When Destind                                 |
| HIF GUARD                                  | LINF BUMPER BRACKET<br>RINF BUMPER BRACKET                                            |                      |                |           |        |                                              |
| HEDOOR                                     | R/HF BUMPER STIFFENER                                                                 |                      |                |           |        |                                              |
| HIR DOOR                                   | LINF BUMPER SLIDE<br>RINF BUMPER SLIDE                                                |                      |                |           |        |                                              |

• Sublet items must have the suppliers name added in the repairer field

| tie Fre                                                                                                    | ne<br>In                                                                                                    |               | winston@crasitzone.com.a | ) Settings   Help   Contact Us   Sign Out                                                                                                    |
|----------------------------------------------------------------------------------------------------|----------------------------------------------------------------------------------------------------|---------------|--------------------------|----------------------------------------------------------------------------------------------------|
| < Back 14                                                                                                    | *                                                                                                    | RR REPAR PANT | PARTS SUBLETS OTHER      | Details Guote View                                                                                                    |
| FRONT BAR<br>GRULE<br>FRONT LIGHTS<br>RADATOR<br>BORNET<br>ENGRNE BAY<br>CHASSIS FRONT<br>LIME GUARD<br>RHIF GUARD<br>LIME DOOR<br>RHIF DOOR<br>RHIF DOOR<br>RHIR DOOR<br>RHIR DOOR<br>RHIR DOOR<br>RHIR DOOR<br>RHIR DOOR<br>RHIR DOOR<br>RHIR OTR PANEL<br>RHIR GTR PANEL<br>RHIR GTR PANEL<br>RHIR GTR PANEL<br>BOOTLID<br>REAR RUMPER<br>REAR RUMPER<br>BEAKER PANEL<br>BOOTLID | SCIENTRICUMENT<br>MILE PAREL ALLOWANCE<br>OVEN ALLOWANCE<br>OVEN ALLOWANCE<br>MILE MATCH<br>ELEND ADJACENT PANEL<br>PANT DAILEND ADJACENT PANEL<br>PANT DAILEND<br>BLACKEN UNDER<br>SCAM SIZA.<br>PROFECTIE<br>ZINC PRIME<br>PANT ADDITIVE<br>PLEX ADE<br>PRISTRIPES<br>BRUSH TOUCH PANELS<br>STRING SCREEN RUBBER<br>CLARP DAILS<br>SETUP ON PULLING SYSTEM<br>REAR WHEL ALIGNMENT<br>REAR WHEL ALIGNMENT<br>REAR WHEL ALIGNMENT | DESCRIPTION R | INTER PARER HARS         | 5<br>150.00<br>Maxim or<br>Maxim or<br>Max |
| BOOT FLOOR                                                                                                    | ROAD & WATER TEST                                                                                                    |               |                          |                                                                                                    |

### WRITING A QUOTE – OTHER SECTION

- Other section on the quote page is used for miscellaneous items
- For Mechanical item the code "MECH" must be typed in front of the description
- For towing the code "TOWING" must be typed in front of the description.

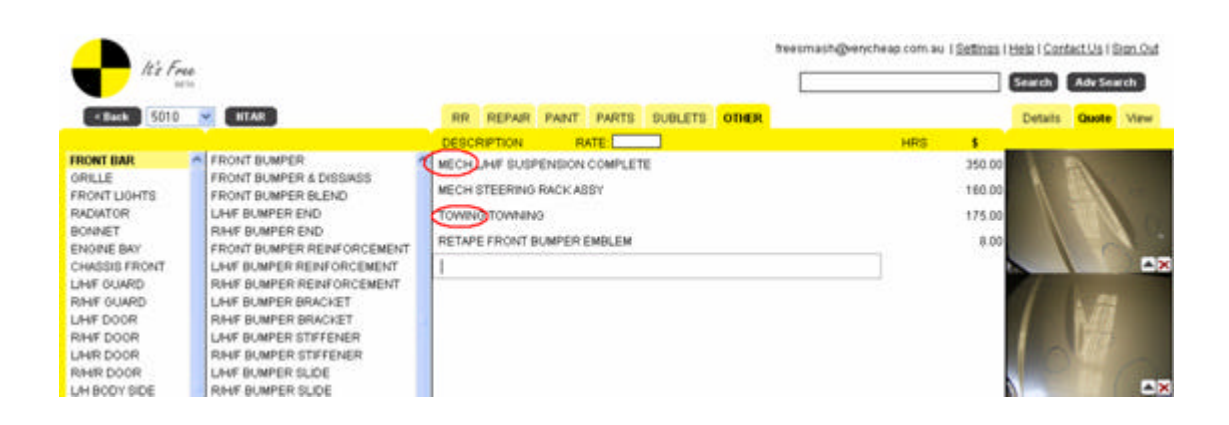

### SENDING A QUOTE TO ORM

- To send a quote to the ORM system
- Click on ORM in the Details page
- Crashzone will pop up a message to confirm you want to send the quote
- A message will appear in the top right corner indicating that the quote is in the process of sending
- All images on the quote will be sent with the job when sending

| Carra    | par software quote & estimate - Crashzone KY |              | 9                                            | • 🔯 • 😸 • 🖓 Page • 🖓 Jack                                                       |
|----------|----------------------------------------------|--------------|----------------------------------------------|---------------------------------------------------------------------------------|
| e Back   | Free<br>anto<br>P Boow 13 M                  |              | winston@orashtone.com.au ( <u>Setings</u> )) | Help   Contact Us   Sign Co. Sending<br>Search Ard Sourch<br>Details Cucle View |
| Owner    |                                              | Shop         |                                              |                                                                                 |
| Owner:   | ADAMGILCHRIST                                | Quote        | 53                                           |                                                                                 |
| Address  |                                              | Date in:     | 03/12/2008                                   |                                                                                 |
| Phone 1: | 58965478                                     | Date out     | 08/12/2008                                   |                                                                                 |
| Phone 2  |                                              | Estimator.   | WINSTON                                      |                                                                                 |
| Fac      |                                              | Total        | \$1,806.71 Status: Quote 💌                   |                                                                                 |
| Email    |                                              | <u> </u>     |                                              |                                                                                 |
|          |                                              | Rotes        | S                                            |                                                                                 |
| Vehicle  |                                              | RR.          | 30.90                                        |                                                                                 |
| Rega     | AG101                                        | Repair       | 30.90                                        |                                                                                 |
| DOM      | 200601                                       | Paint        | 55.90 M1 💌 S1 💌                              |                                                                                 |
| Make     | LEXUS                                        | Part Markup: | $\frown$                                     |                                                                                 |
| Model    | GS300                                        |              | Update quote CHM                             |                                                                                 |
| Colour   | SI VED                                       | -            |                                              |                                                                                 |

• If the quotes has already been sent to ORM and no changes have been made you will get the following warning before being able to resend

| Window | es<br>rs Internet Explorer            | ×                                |
|--------|---------------------------------------|----------------------------------|
| ?      | This quote has already been sent to N | IRMA. Are you sure to resent it? |
|        |                                       | ncel                             |

### NOTES SECTION – QUOTE SENT

• Once the quote has been sent to ORM a message will appear in the ORM notes section at the bottom of the details page

| ORM Note                                 |                      |
|------------------------------------------|----------------------|
| >winston@crashzo QML_Quote Created. View | 01/12/2008 10:11 🖂 🗙 |
|                                          |                      |

• If any errors occur when sending a quote to ORM they will appear in the ORM notes section at the bottom of the details page

#### Error example 1

| ORM Note         |                                                                                                    |                      |
|------------------|----------------------------------------------------------------------------------------------------|----------------------|
| 3winston@crashzo | QML_Quote Created.<br>XML can not be parsed<br>XML cannot be parsed: Line Number: 218, Column Number: 28, Details: cvc-<br>minLength-valid: Value " with length = '0' is not facet-valid with respect to minLength<br>'1' for type 'String2Def. <u>View</u> | 01/12/2008 10:09 🖂 🗙 |
| >winston@crashzo | QML_RequestForQuote received. View                                                                                                    | 10/11/2008 14:52 🖂 🗙 |

#### Error example 2

| ORM Note         | <                        |                      |
|------------------|--------------------------|----------------------|
| >winston@crashzo | QML_Error received. View | 11/11/2008 17:46 🖂 🗙 |
| >winston@crashzo | QML_Quote Created. View  | 11/11/2008 17:45 🖂 🗙 |
|                  |                          |                      |

### JOB STATUS IN YOUR EMAILS

- When you click on ORM in the main page it will import any messages that are waiting from the ORM system
- These include the authorised quote, Authorsied payment etc...
- The message will be shown in the ORM notes section and you will also be informed by email that a message has been received

#### Received email example

 Delete | Reply | Forward | Redirect | View Thread | Blacklist | Whiteli

 Date: 3 Dec 2008 08:19:24 +1100 [08:19:24 AUS Eastern Daylight Time]

 From: winston@crashzone.com.au

 To: winston@crashzone.com.au

 Subject: Adjusted quote received for job: 13 , Rego: AG101

 teaders: Show All Headers

 Click HERE to view HTML content in a separate window.

 Adjusted quote received with Total Authorised amount: 1642.46

#### **ORM note example**

| ORM Note         | \                                  |                      |
|------------------|------------------------------------|----------------------|
| >winston@crashzo | QML_TaxInvoice Created. View       | 03/12/2008 08:28 🖂 🗙 |
| >winston@crashzo | QML_Quote received. View           | 03/12/2008 08:19 🖂 🗙 |
| >winston@crashzo | QML_Quote Created. View            | 02/12/2008 16:25 🖂 🗙 |
| >winston@crashzo | QML_RequestForQuote received. View | 02/12/2008 15:58 🖂 🗙 |
|                  |                                    |                      |

## ORM ADJUSTED QUOTE

- When you receive an adjusted quote from ORM you will notice that all the items in the quote page are colour coded indicate their status.
- The legend showing the different statuses is on the right side of the page scrolling over the legend it will enlarge on the screen.

| BUD.                 |                                                |                                   |      |       | Search Avd Search         |
|----------------------|------------------------------------------------|-----------------------------------|------|-------|---------------------------|
| < Back 11            | ~                                              | RR REPAIR PAINT PARTS SUBLETS OTH | IER  |       | Details Quote View        |
|                      |                                                | DESCRIPTION RATE DOUTIN           | HRS  | 5     |                           |
| RONTBAR              | FRONTBUMPER                                    | FRONT BUMPER & DISSASS            | 1.50 | 46.35 | Colors status detail      |
| RILLE<br>RONT LIGHTS | FRONT BUMPER & DISS/ASS<br>FRONT BUMPER BLEND  | GRILLE comment on item            | 0.20 | 6.18  | Bas C                     |
| ADIATOR SUPPORT      | L/H/F BUMPER END                               | BONNET & DIS/ASS                  | 2.00 | 61.90 | Res attal ( and           |
| INNET                | R/H/F BUMPER END<br>FRONT BUMPER REINFORCEMENT | LHF SLARD                         | 1.28 | 17.08 | VIII LOOM                 |
| HASSIS FRONT         | L/HF BUMPER REINFORCEMENT                      | ROHE-GUARD                        | 1.20 | 37.68 | MAXIMUM Assessed as Deble |
| HIF GUARD            | RIHIF BUMPER REINFORCEMENT                     | L/H HEADLANP ASSY                 | 0.40 | 12.36 |                           |
| HIF DOOR             | R/HF BUMPER BRACKET                            | R/HHE                             |      | 10.00 |                           |
| H/F DOOR             | LINF BUMPER STIFFENER                          |                                   |      |       |                           |

| Col   | ors status detail   |
|-------|---------------------|
| Black | ] cz                |
| Grey  | Accepted            |
| Black | Added, Changed      |
| White | Deleted             |
| White | Acknowledge Deleted |

### ASSESSORS COMMENTS

• Text shown in red is comments made by the assessor

| GRILLE comment on item | 0.20 | 6.18 |
|------------------------|------|------|

• Items placed on report by the assessor will show a code in red "RO" with a zero value for the line

| FRONT BUMPER REINFORCEMENT RO |                               |  |
|-------------------------------|-------------------------------|--|
|                               | FRONT BUMPER REINFORCEMENT RO |  |

- You can edit the value of any item and add new items to the system
- This will be show up with the different colour codes to indicate the status
- When you make changes you will need to go back to the details page and click the ORM button to send the quote changes

### **INVOICING**

- To invoice a job for ORM
- First check that the total matches the authorised amount ( you will not be able to send the invoice if the total does not match )
- Click create tax invoice to generate the invoice
- Click on the tax invoice number in blue to view the invoice if required
- Click the ORM button to send the invoice to ORM
- Once the invoice has been sent a note will be shown in the ORM notes section at the bottom of the details page

|                                                                                                    |                                                             | Estimator:     | WINSTON                    |
|----------------------------------------------------------------------------------------------------|-------------------------------------------------------------|----------------|----------------------------|
| Fax:                                                                                                    |                                                             | Total:         | \$1,806.71 Status: Quote 💌 |
| Email:                                                                                                    |                                                             | ]              |                            |
|                                                                                                    |                                                             | Rates          |                            |
| Vehicle                                                                                                    |                                                             | RR:            | 30.90                      |
| Rego:                                                                                                    | AG101                                                       | Repair:        | 30.90                      |
| D.O.M:                                                                                                    | 200601                                                      | Paint:         | 55.90 M1 💌 S1 💌            |
| Make                                                                                                    | LEXUS                                                       | Part Markup:   |                            |
| Model:                                                                                                    | GS300                                                       |                | Update quote ORM           |
| Colour:                                                                                                    | SILVER                                                      | ]              |                            |
| Body:                                                                                                    | Sedan4Door                                                  | Invoice        |                            |
| Vin Number:                                                                                                   | KJJ75415WST1S112A                                           | Create tax inv | voice \$1,206.71           |
| Odometer:                                                                                                    | 79850                                                       | Create exces   | s invoice \$600.00         |
| Transmission                                                                                                  | ALITOMATIC                                                  | Invoice No.    | Tupo Amount Status         |
| transmission.                                                                                                 | AUTOMATIC                                                   | Invoice NO     | Type Amount Status         |
| mansmission.                                                                                                  | AUTOMATIC                                                   |                | Tax \$1,206.71 Not Paid    |
| nsurance                                                                                                    | AUTOWATIC                                                   |                | Tax \$1,206.71 Not Paid    |
| Insurance                                                                                                    | NRMA Insurance                                              | Comment        | Tax \$1,206.71 NotPaid     |
| Insurance<br>Insurance:<br>Address:                                                                           | NRMA Insurance                                              | Comment        | Tax \$1,206.71 Not Paid    |
| Insurance<br>Insurance:<br>Address:<br>ABN:                                                                   | NRMA Insurance 11000016722                                  | Comment        | Tax \$1,206.71 NotPaid     |
| Insurance<br>Insurance:<br>Address:<br>ABN:<br>Email:                                                         | NRMA Insurance  11000016722                                 | Comment        | Tax \$1,206.71 Not Paid    |
| Insurance<br>Insurance:<br>Address:<br>ABN:<br>Email:<br>Claim No. / Policy:                                  | NRMA Insurance           11000016722           APACR0842014 | Comment        | Tax \$1,206.71 NotPaid     |
| Insurance<br>Insurance:<br>Address:<br>ABN:<br>Email:<br>Claim No. / Policy:<br>Assessor:                     | NRMA Insurance           11000016722           APACR0842014 | Comment        | Tax \$1,206.71 NotPaid     |
| Insurance<br>Insurance:<br>Address:<br>ABN:<br>Email:<br>Claim No. / Policy:<br>Assessor:<br>Assessment Date: | NRMA Insurance           11000016722           APACR0842014 |                | Tax \$1,206.71 NotPaid     |

### SENDING A JOB AS A TOTAL LOSS

- To send a job as "Total loss requested"
- From the details page click on the link "Total loss"
- You will see "TOTAL LOSS" appear in the comments section
- Click ORM to send the job as "Total loss requested"

| Invoice       |             |        |        |     |
|---------------|-------------|--------|--------|-----|
| Create tax in | voice \$2,5 | 38.22  |        |     |
| Imoice No     | Туре        | Amount | Status |     |
| Commont       | Tatall      |        |        |     |
| TOTAL LOSS    |             | 055    |        | 100 |
|               | 80)         |        |        |     |
|               |             |        |        |     |

### DECLINE A JOB FROM ORM

- To decline a job that has been sent by ORM
- Click on the job in the main page
- In the details page change the job status to "finished"
- Click on the ORM button to send the job as "Job Declined"

| Quote:       | 14         |         |                          |   |
|--------------|------------|---------|--------------------------|---|
| Date in:     | 01/12/2008 |         |                          |   |
| Date out:    | 06/12/2008 |         |                          |   |
| Estimator:   | winston    |         |                          |   |
| Total:       | \$         | Status: | Quote                    | ~ |
| Rates        |            | (       | Job<br>Invoice<br>Finish |   |
| RR:          | 30.90      | · · · · | 254444444                |   |
| Repair:      | 30.90      |         |                          |   |
| Paint:       | 52.00      | S1 💙    |                          | * |
| Part Markup: |            |         |                          |   |

## **REQUEST AN INSPECTION**

- To request an inspection
- From the details page click on the link "Request inspection"
- You will see "Request inspection" appear in the comments section
- Click ORM to send the job as "Request inspection"

| Create tax in | woice \$454.  | 55     |                  |   |
|---------------|---------------|--------|------------------|---|
| Create exce   | ss invoice \$ | 500.00 |                  |   |
| Invoice No    | Туре          | Amount | Status           |   |
| omment        | Total Los     | ss Red | quest Inspection |   |
|               |               |        |                  | 1 |
|               |               |        |                  | 1 |
|               |               |        |                  |   |
|               |               |        |                  |   |